## **Digital signature validation**

This document should help Suppliers to set signature properties of Slovak Telekom purchase orders

I. Signature part (last page) of the PO should look like this:

All Annexes to this order shall form an integral part of this order. In the event of discrepancies between the actual text of this order and any of its Annexes, the provisions of the actual text of this order shall prevail. If this purchase order is sent electronically via email, electronic seal of Slovak Telekom shall be attached to the email.

ST signature

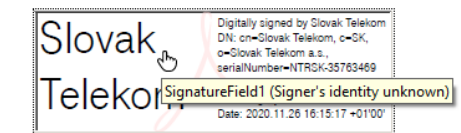

II. Double click on the signature – if ste status is unknown, then click on "Signature properties…"

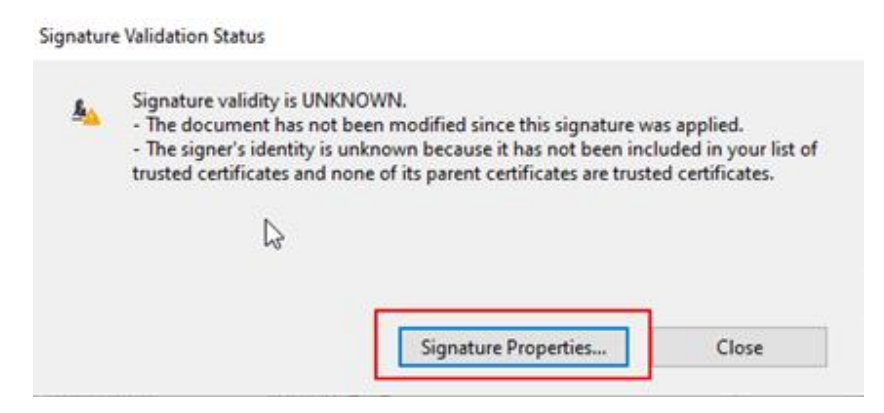

III. Click on "Show Signer's Certificate..."

| Signature | e Properties                                                                                                    | ×  |
|-----------|----------------------------------------------------------------------------------------------------|----|
| 40        | Signature validity is UNKNOWN.                                                                                                    |    |
|           | Signing Time: 2020/11/26 18:15:17 +03'00'                                                                                                    |    |
|           | Reason: I attest to the accuracy and integrity of this document                                                                                                    |    |
|           | Location:                                                                                                    |    |
| Valid     | lity Summary                                                                                                    |    |
|           | The document has not been modified since this signature was applied.                                                                                                 |    |
|           | The certifier has specified that Form Fill-in, Signing and Commenting are<br>allowed for this document. No other changes are permitted.                              |    |
|           | The signer's identity is unknown because it has not been included in your list<br>trusted certificates and none of its parent certificates are trusted certificates. | of |
|           | Signing time is from the clock on the signer's computer.                                                                                                    |    |
|           | Signature was validated as of the signing time:<br>2020/11/26 18:15:17 +03'00'                                                                                       |    |
| Sign      | er Info                                                                                                    |    |
|           | Path validation checks were successful.                                                                                                    |    |
|           | Revocation checking was not performed.                                                                                                    |    |
|           | Show Signer's Certificate                                                                                                    |    |
| Ad        | vanced Properties Validate Signature Close                                                                                                    |    |

IV. Click on "Trust" and then on "Add to Trusted Certificates..."

| Show all certification paths f                                                                                                    | ound                                          |                                                                                                    |                                                                                                    | _                                        | -                                      |                                                                          |  |
|----------------------------------------------------------------------------------------------------|-----------------------------------------------|----------------------------------------------------------------------------------------------------|----------------------------------------------------------------------------------------------------|------------------------------------------|----------------------------------------|--------------------------------------------------------------------------|--|
| ilovak Telekom <erp_po_prc< th=""><th>Summary<br/>This cer<br/>Trust S<br/>X<br/>X<br/>X</th><th>Details<br/>tificate is<br/>Settings<br/>Sign c<br/>Certif<br/>Execu<br/>docur<br/>Execu<br/>certifi<br/>Perfor</th><th>Revocation<br/>s not trusted.<br/>documents or<br/>y documents<br/>ite dynamic co<br/>ment<br/>ite high privile<br/>ed document<br/>rm privileged</th><th>Trust<br/>data<br/>ontent the<br/>ge JavaSo</th><th>Policies<br/>at is ember<br/>cripts that</th><th>Legal Notice<br/>dded in a certified<br/>are embedded in a<br/>inetworking,</th><th></th></erp_po_prc<> | Summary<br>This cer<br>Trust S<br>X<br>X<br>X | Details<br>tificate is<br>Settings<br>Sign c<br>Certif<br>Execu<br>docur<br>Execu<br>certifi<br>Perfor | Revocation<br>s not trusted.<br>documents or<br>y documents<br>ite dynamic co<br>ment<br>ite high privile<br>ed document<br>rm privileged | Trust<br>data<br>ontent the<br>ge JavaSo | Policies<br>at is ember<br>cripts that | Legal Notice<br>dded in a certified<br>are embedded in a<br>inetworking, |  |
| The selected certificate p<br>The path validation chec<br>2020/11/26 18:15:17 +03                                                                                                    | ath is valid.<br>ks were done<br>00'          | printii<br>as of the                                                                                   | ng, file access<br>Add to<br>e signing time                                                                                               | etc.)<br>Trusted (                       | Certificates                           | ine                                                                      |  |

Tick all boxes under "Certified documents" as shown below and click "OK": V.

```
Import Contact Settings
```

| nport Contact Settings                                                                                                    | × |
|----------------------------------------------------------------------------------------------------|---|
| Certificate Details                                                                                                    |   |
| Subject: Slovak Telekom < ERP_PO_Procurement@telekom.sk>                                                                                                    |   |
| Issuer: CA Disig R2I3 Certification Service                                                                                                    |   |
| Usage: Digital Signature, Encrypt Keys, Encrypt Document                                                                                                    |   |
| Expiration: 26.11.2021 12:48:27                                                                                                    |   |
| Trust                                                                                                    |   |
| A certificate used to sign a document must either be designated as a trust anchor or chain up to a trust anchor in order for signature validation to succeed. Revocation checking is not performed on or above a trust anchor.  Use this certificate as a trusted root If signature validation succeeds, trust this certificate for: |   |
| Certified documents Unamic content Imbedded high privilege JavaScript Privileged system operations (networking, printing, file access, etc.)                                                                                                    |   |
|                                                                                                    |   |
|                                                                                                    |   |
| Help OK Cancel                                                                                                    |   |

## Again, click "OK" VI.

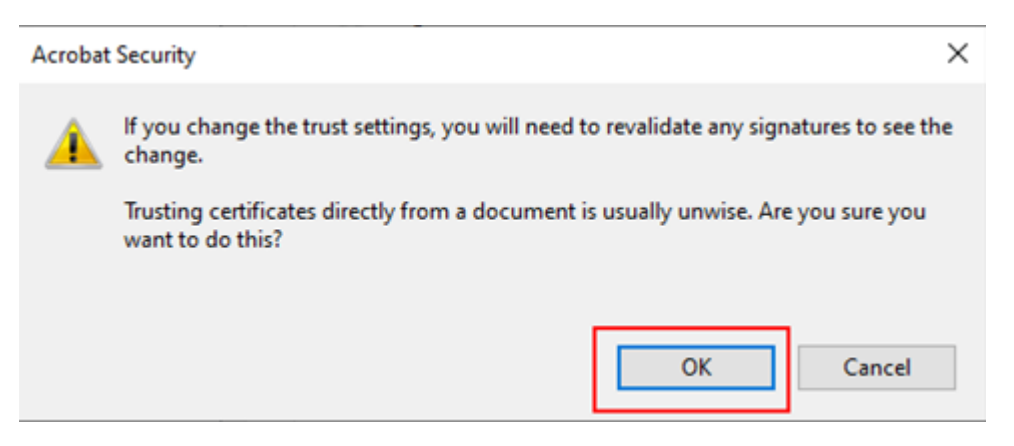

## VII. Finish the signature validation by clicking on "Validate Signature"

| Properties                                                                                                    | × |
|----------------------------------------------------------------------------------------------------|---|
| Signature validity is UNKNOWN.                                                                                                    |   |
| Signing Time: 2020/11/26 18:15:17 +03'00'                                                                                                    |   |
| Reason: I attest to the accuracy and integrity of this document                                                                                                    |   |
| Location:                                                                                                    |   |
| ity Summary                                                                                                    |   |
| The document has not been modified since this signature was applied.                                                                                                    |   |
| The certifier has specified that Form Fill-in, Signing and Commenting are<br>allowed for this document. No other changes are permitted.                                 |   |
| The signer's identity is unknown because it has not been included in your list of<br>trusted certificates and none of its parent certificates are trusted certificates. |   |
| Signing time is from the clock on the signer's computer.                                                                                                    |   |
| Signature was validated as of the signing time:<br>2020/11/26 18:15:17 + 03'00'                                                                                         |   |
| er Info                                                                                                    |   |
| Path validation checks were successful.                                                                                                    |   |
| Revocation checking was not performed.                                                                                                    |   |
| Snow signer's Certificate                                                                                                    |   |
| Validate Signature Close                                                                                                    |   |